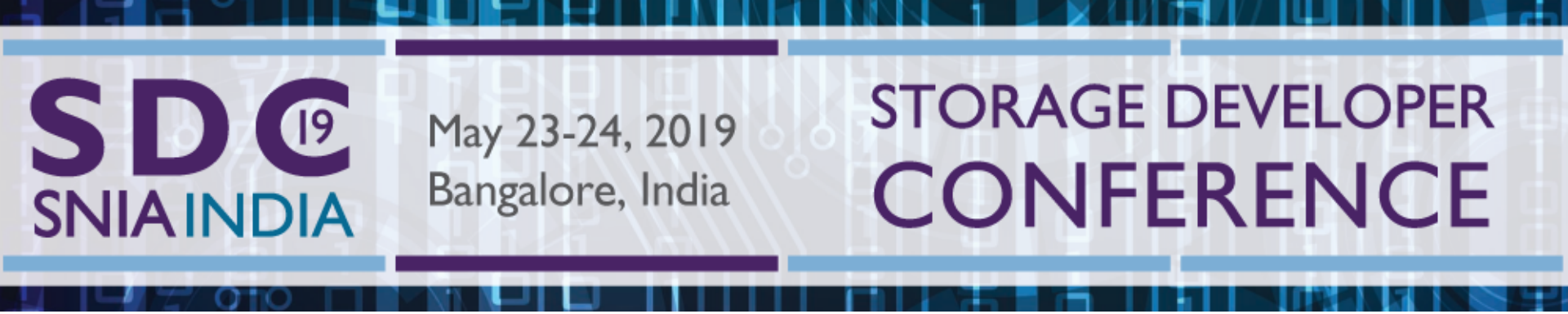

### **Workshop on SNIA Swordfish Tools**

Nidhi Malhotra Microchip

# **Learning Objectives**

### SNIA Swordfish tools

- Swordfish API Emulator
- Swordfish Basic Web Client
- Swordfish Sample Dashboard Datadog Integration
- Swordfish Sample Dashboard Power BI Integration

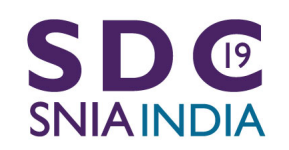

2019 Storage Developer Conference India © All Rights Reserved.

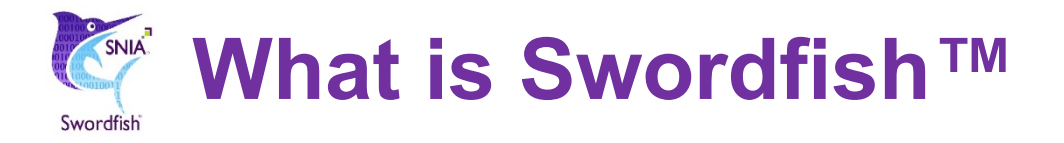

- Provides a unified approach for the management of storage and servers in hyperscale and cloud infrastructure environments
- SNIA Swordfish is an extension of the DMTF Redfish specification
- Swordfish was developed by SNIA SSM TWG

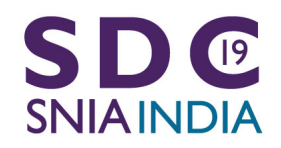

## **Swordfish API Emulator**

- Emulates a Swordfish system with storage services
- Responds to Create, Read, Update and Delete operations
- Extends the DMTF Redfish Interface Emulator
- Adds code for Swordfish resources

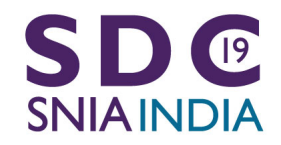

2019 Storage Developer Conference India © All Rights Reserved.

### Installation

- Emulator python environment
- About the emulator
- Setting up the emulator

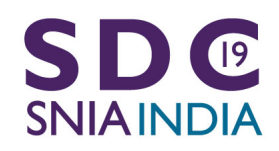

2019 Storage Developer Conference India © All Rights Reserved.

# **Emulator python environment**

- Python 3.6 or above
- Virtualenv recommended but not mandatory
- Python packages required:
  - Flask, flask\_restful, flask\_httpauth, requests, aniso8601
  - markupsafe, pytz, itsdangerous, StringGenerator, urllib3

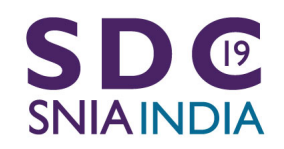

### **About the emulator**

- □ The Redfish Interface Emulator *README.md* file tells about setting
  - Emulator.py flags and emulator-config.json
- api\_emulator\resource\_manager.py file establishes which emulator resources are static and which emulator resources are dynamic
  - Static resources are read-only and cannot be changed via the emulator API. These are taken from Swordfish mockup
  - Dynamic resources can be modified by CRUD operations using tools like Postman, (<u>https://www.getpostman.com</u>)

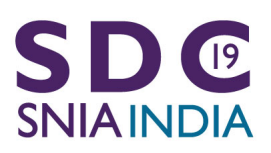

2019 Storage Developer Conference India © All Rights Reserved.

# **Setting up the Emulator**

- Create a folder for the emulator
- Copy the Redfish Interface Emulator files into the emulator folder.
- Install the Python packages required by the emulator.
- Copy the Swordfish API Emulator files into the emulator folder, and allow some of the Redfish Interface Emulator files to be overwritten.
- Run with python emulator.py

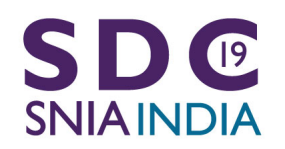

### **Running the Swordfish API Emulator**

```
C:\Windows\System32\cmd.exe - python emulator.py
                                                                                                                         ×
Microsoft Windows [Version 10.0.17134.1]
(c) 2018 Microsoft Corporation. All rights reserved.
C:\SwordfishTools\emulator\Swordfish>python emulator.py
['Redfish']
* Redfish endpoint at localhost:5000
{'rb': '/redfish/v1/', 'sys_id': 'System-1'}
{'rb': '/redfish/v1/', 'sys id': 'System-2'}
{'rb': '/redfish/v1/', 'sys id': 'System-3'}
{ 'rb': '/redfish/v1/', 'sys_id': 'System-4'}
{'rb': '/redfish/v1/', 'sys_id': 'System-5'}
{'rb': '/redfish/v1/', 'sys_id': 'System-6'}
{'rb': '/redfish/v1/', 'sys id': 'System-7'}
* Running in Redfish mode
* Serving Flask app "g" (lazy loading)
* Environment: production
  WARNING: Do not use the development server in a production environment.
  Use a production WSGI server instead.
* Debug mode: off
INFO:werkzeug: * Running on http://0.0.0.0:5000/ (Press CTRL+C to quit)
```

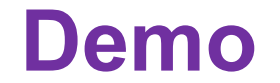

### Emulator files and browser output

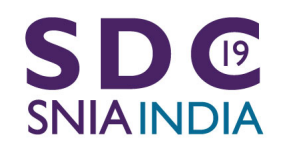

2019 Storage Developer Conference India © All Rights Reserved.

### **Swordfish Basic Web Client**

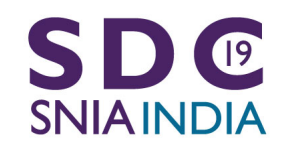

2019 Storage Developer Conference India © All Rights Reserved.

### **Swordfish Basic Web Client**

- Web client that can connect to multiple Redfish and/or Swordfish services simultaneously
- **Presents the entire Swordfish hierarchy in a browser web frame**
- Provides basic capabilities for viewing resources and updating properties that are writable

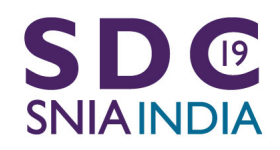

| Swordfish × +                                             |                  |                |   |
|-----------------------------------------------------------|------------------|----------------|---|
| $\leftrightarrow$ $\rightarrow$ C i localhost:3000/#/home |                  |                |   |
| Swordfish"                                                |                  |                |   |
| Swordfish Service 🕂 Add 😑 Remove                          | Add Swordfish Se | ervice         | × |
|                                                           | IP Address:port  | 127.0.0.1:8080 |   |
| No Services are available                                 | Domain Name      | DAS            |   |
|                                                           | User Name        | Administrator  |   |
|                                                           | Password         | •••••          |   |
|                                                           |                  | Add Cancel     |   |

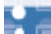

|                        | 💇 Swordfish                                       | × +        |                       |   |
|------------------------|---------------------------------------------------|------------|-----------------------|---|
|                        | $\leftrightarrow$ $\rightarrow$ C (i) localhost:3 | 000/#/home |                       |   |
|                        | Swordfish DAS                                     |            |                       |   |
|                        | Swordfish Service  Add                            | - Remove   | Explore The Resources | × |
|                        | DAS                                               | >          | StorageServices       | > |
|                        |                                                   |            | StorageSystems        | > |
|                        |                                                   |            | Systems               | > |
|                        |                                                   |            | Chassis               | > |
|                        |                                                   |            | Managers              | > |
|                        |                                                   |            | Tasks                 | > |
|                        |                                                   |            | SessionService        | > |
|                        |                                                   |            | AccountService        | > |
| <b>SD</b> <sup>®</sup> |                                                   |            | EventService          | > |
| SNIAINDIA              |                                                   |            | JsonSchemas           | > |
| to Etratation in       |                                                   |            |                       |   |

14

le é é é 

| Swordfish X                                              | +                                              | – 0 ×                              |
|----------------------------------------------------------|------------------------------------------------|------------------------------------|
| $\leftrightarrow$ $\rightarrow$ C (i) localhost:3000/#/h | ome                                            | 아 ☆ 🕐 💌 🔒 🗄                        |
| DAS > StorageServi                                       | ces > 0000200450000D1703C19F000000             | 🐥 👤 🕞                              |
| StorageServices                                          | > 0000200450000D1703C19F000000 >               | ClassesOfService                   |
| StorageSystems                                           | >                                              | StorageGroups                      |
| Systems                                                  | > Properties S                                 | Endpoints                          |
| Chassis                                                  | Name : Storage Service Collection              | StoragePools                       |
| Managers                                                 | > Description : Starage Service Collection     | Volumes                            |
| Tasks                                                    | > Description : Storage Service Collection     | Drives                             |
| SessionService                                           | >                                              |                                    |
| AccountService                                           | > ODATA                                        | ▼ Properties                       |
| EventService                                             |                                                | Name : Storage Service             |
| JsonSchemas                                              | > LINKS                                        | Description : Storage Service      |
|                                                          |                                                | ld: 0000200450000D1703C19F(<br>000 |
|                                                          |                                                | Status                             |
|                                                          |                                                | State : Enabled                    |
|                                                          |                                                | Health : OK                        |
|                                                          |                                                | HealthRollUp : OK                  |
|                                                          |                                                |                                    |
| SNIAINDIA                                                | 2019 Storage Developer Conference India $©~$ A | Il Rights Reserved.                |

| 🔄 Swordfish 🛛 🗙                                          | +     |                       |   |                                |          |                           |    |   |
|----------------------------------------------------------|-------|-----------------------|---|--------------------------------|----------|---------------------------|----|---|
| $\leftrightarrow$ $\rightarrow$ C (i) localhost:3000/#/H | home  |                       |   |                                |          |                           | 07 | ☆ |
| DAS > StorageSystems                                     | tems  |                       |   |                                |          |                           |    |   |
| Swordfish Service $\bigoplus$ Add $\bigoplus$ Re         | emove | Explore The Resources | × | StorageSystems                 | 🛨 Add    | - Remove                  |    | × |
| DAS                                                      | >     | StorageServices       | > | 00001604000000                 | 00000000 | 00001                     |    | > |
|                                                          |       | StorageSystems        | > |                                |          |                           |    |   |
|                                                          |       | Systems               | > | <ul> <li>Properties</li> </ul> |          |                           | 13 |   |
|                                                          |       | Chassis               | > | Name :                         |          | Storage System Collection |    |   |
|                                                          |       | Managers              | > |                                |          |                           |    |   |
|                                                          |       | Tasks                 | > |                                |          |                           |    |   |
|                                                          |       | SessionService        | > | ► ODATA                        |          |                           |    |   |
|                                                          |       | AccountService        | > | ▶ LINKS                        |          |                           |    |   |
|                                                          |       | EventService          | > |                                |          |                           |    |   |
|                                                          |       | JsonSchemas           | > |                                |          |                           |    |   |
|                                                          |       |                       |   |                                |          |                           |    |   |

2019 Storage Developer Conference India © All Rights Reserved.

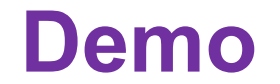

# Storage services, storage pools and corresponding storage volumes

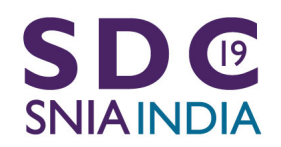

2019 Storage Developer Conference India © All Rights Reserved.

### **Swordfish Datadog**

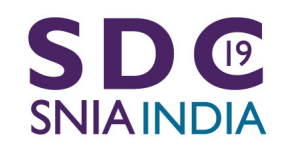

2019 Storage Developer Conference India © All Rights Reserved.

## **Sample Dashboard Integration**

- Connects to a Swordfish service and provides an integration to the Datadog User Interface
- Displays storage system capacity information and the available storage capacity thresholds

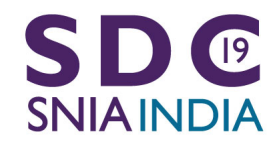

## **Sample Dashboard functionality**

- Swordfish Dashboard views: Capacity data and threshold values for different collections like Volumes, Storage pools and filesystems.
- Data Collection: Using different custom metrics, Datadog will collect all the required data and visualize it in to a Graph or Gauge and later can configure to throw alerts and report events

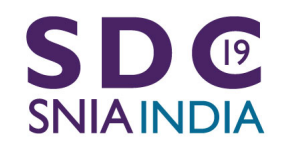

# **Steps for Datadog Integration**

- Run Emulator/server in local or host machines or vm.
- Install datadog agent everywhere vm, server, instances
- Configure datadog
- **Submit custom application metrics by writing code**
- Open https://www.datadoghq.com in browser or user agent.
- Register and login to https://www.datadoghq.com
- Create dashboards and show the required data in graphs

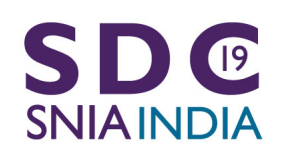

O DataDog Agent 6 × + ☆ 《 C ① 127.0.0.1:5002 Apps 🚱 New Tab

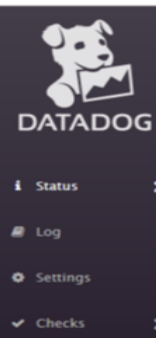

🍽 Flare

C Restart Agent

**Datadog Agent Manager** 

#### Agent Info

| Version: 6.10.1                                  |
|--------------------------------------------------|
| PID: 4724                                        |
| Check Workers: 4                                 |
| Log File:                                        |
| Log Level: info                                  |
| Config File: C:\ProgramData\Datadog\datadog.yaml |
| Conf.d Path: C:\ProgramData\Datadog\conf.d       |
| Checks.d Path: C:\ProgramData\Datadog\checks.d   |

#### System Info

System UTC Time: 2019-05-16 03:56:33.402269 IST Go Version: 1.11.5 Python Version: 2.7.15

#### Host Info

Boot Time: 2019-05-16 02:03:41.000000 IST OS: windows Platform: Windows Server 2012 R2 Standard Evaluation Platform Family: Windows Server 2012 R2 Standard Evaluation Platform Version: 6.3 Build 9600 Procs: 68 Uptime: 1h52m41s

#### Hostnames

Hostname: Dravid Socket-Fgdn: Dravid

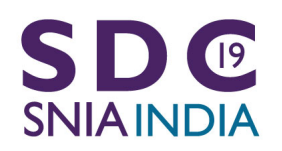

0. 🖽

2019 Storage Developer Conference India © All Rights Reserved.

Version: 6.10.1

Hostname: "Dravid"

## **Submit custom application metrics**

- After all the installation of Datadog Agent. We need to go through /etc/dd-agent folder
- We have two Directories , one is **checks.d** and **conf.d**
- **conf.d** contains **.yaml** files & checks.d contains **python files.**
- The agent checks and some logic are written in python and they rely on yaml file configuration.
- □ The name of the check file and the config file must match

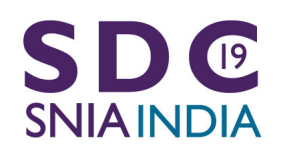

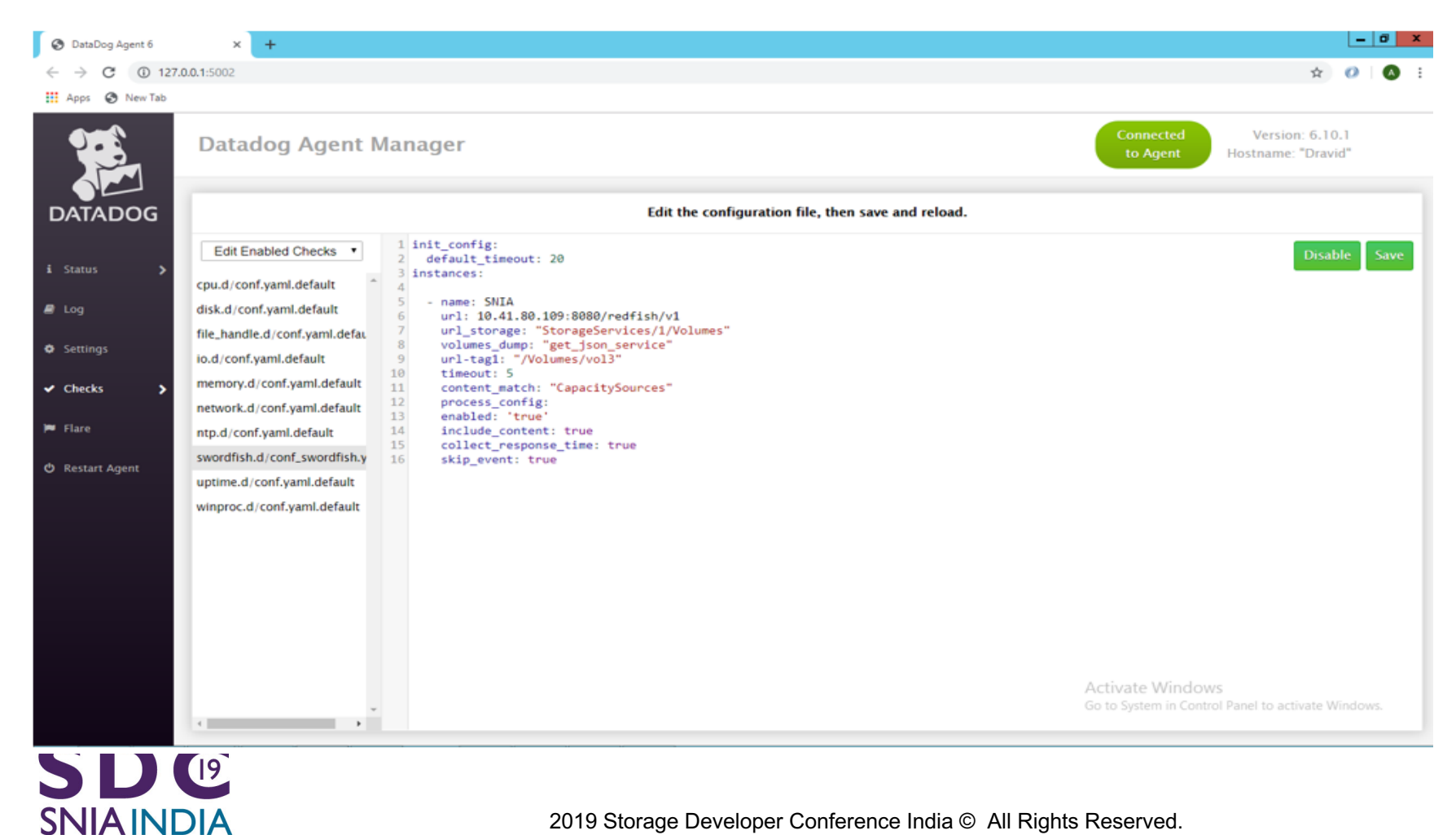

0 🖽

2019 Storage Developer Conference India © All Rights Reserved.

### Create dashboard

Dashboard Name:

**SD**<sup>®</sup>

**SNIAINDIA** 

#### nidhi's Dashboard 17 May 2019 16:43

| 🗭 New Timeboard                                                                  | 📮 New Screenboard                                                |
|----------------------------------------------------------------------------------|------------------------------------------------------------------|
|                                                                                  |                                                                  |
| For troubleshooting and correlation<br>ime-synchronized metrics and event graphs | For status boards and sharing data<br>Mix widgets and timeframes |
| Automatic layout                                                                 | Custom dra                                                       |

2019 Storage Developer Conference India © All Rights Reserved.

 $\times$ 

### **Time Board**

- User selects different type of graphs where just drag and drop time series widget onto dashboard
- If users want to show more flexibility with placement of graphs, can go for screenboards.

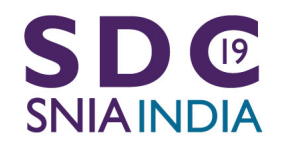

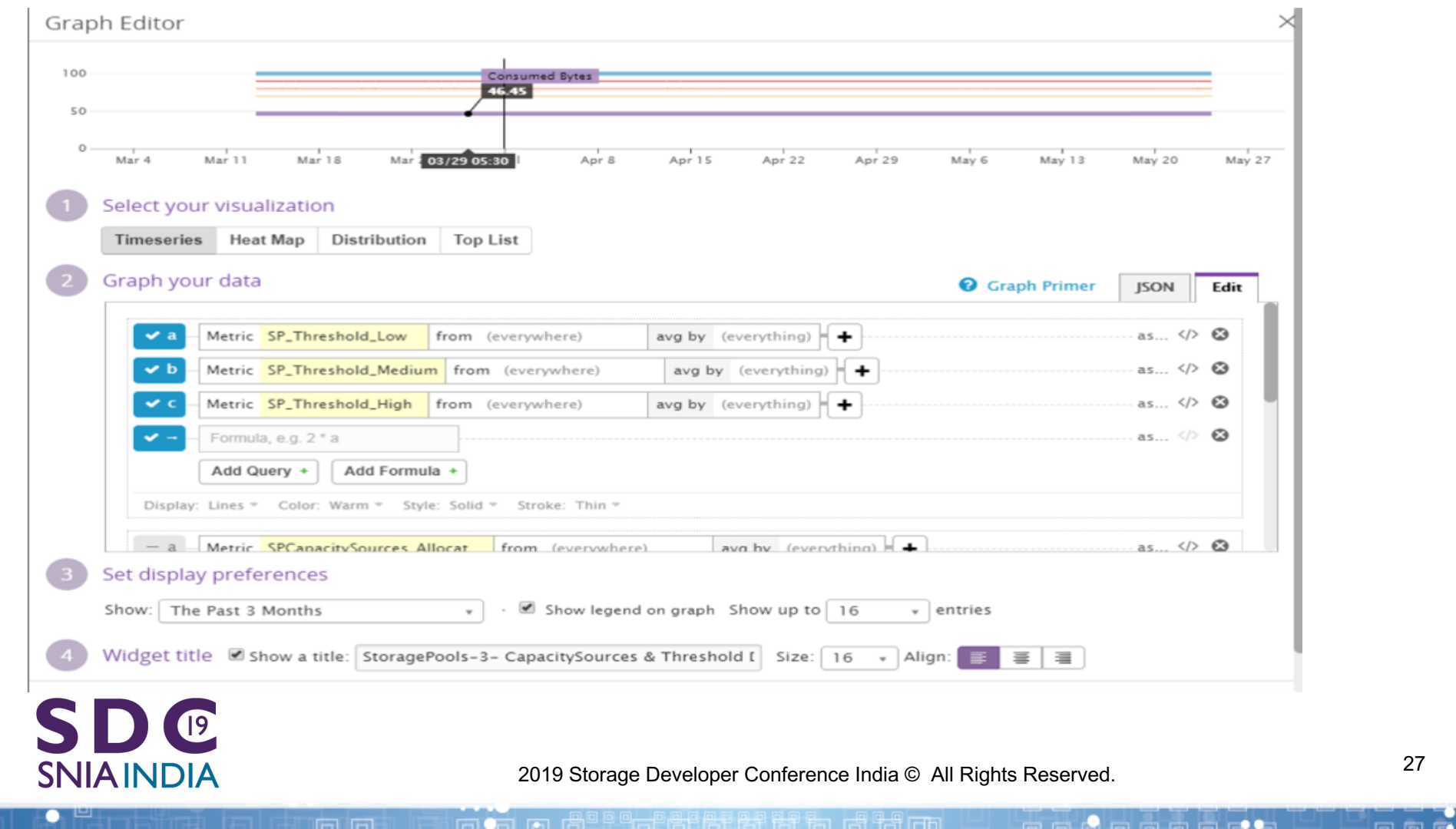

### **ScreenBoard**

### To create a ScreenBoard, just create a new dashboard and choose Screenboard

User can control period shown on per graph basis

| idhi's Screenboard 17 May 2019 × +             |                                                                                                    |                                                                                                 |      |            |             |             |       |          |              |                       |          |                                |                                |                |         |     |    |
|------------------------------------------------|----------------------------------------------------------------------------------------------------|-------------------------------------------------------------------------------------------------|------|------------|-------------|-------------|-------|----------|--------------|-----------------------|----------|--------------------------------|--------------------------------|----------------|---------|-----|----|
| $\leftrightarrow$ $\rightarrow$ C $\cong$ http | > C 🔒 https://app.datadoghq.com/dashboard/xsq-ucz-zmb/nidhis-screenboard-17-may-2019-1001?tile_size=m 🖈 🕐 🥝 🚳 |                                                                                                 |      |            |             |             |       |          |              |                       |          |                                |                                | :              |         |     |    |
| Apps 🚱 New Tab                                 |                                                                                                    |                                                                                                 |      |            |             |             |       |          |              |                       |          |                                |                                |                |         |     |    |
|                                                | Weld                                                                                                    | Velcome, nidhi! Get started - You are 50% done setting up. You have 11 days left in your trial. |      |            |             |             |       |          |              |                       |          |                                |                                |                | Upgrade |     |    |
|                                                | ☆ nidhi's Screenboard 17 May 2019 10:01 Cancel Edits Save Changes ✓                                           |                                                                                                 |      |            |             |             |       |          |              |                       |          |                                | Enable dashboard time controls |                |         | _   |    |
|                                                | Add Template Variables 📀                                                                                      |                                                                                                 |      |            |             |             |       |          |              |                       |          |                                |                                |                | ž       |     |    |
| DATADOG                                        |                                                                                                    |                                                                                                 |      |            |             |             |       |          |              |                       |          |                                |                                |                |         | _   |    |
| 📰 Events                                       | И                                                                                                    | Free Text                                                                                       | Note | Timeseries | Query Value | Top List    | SLO   | Heat Map | Check Status | Change                | Host Map | Image                          | Event Stream                   | Event Timeline | NDG     | ETS |    |
| Dashboards                                     | Ы                                                                                                    | T                                                                                               |      | 2000       | 3.14        | 3<br>2<br>1 | ↑ 99% |          | 29           | X IM<br>Y IM<br>Z IMI |          | $\underline{\mathbf{\Lambda}}$ |                                | duit           | 30A     | RD  |    |
|                                                | -                                                                                                    |                                                                                                 |      |            |             |             |       |          |              |                       |          |                                |                                |                | -       |     |    |
| • Intrastructure >                             |                                                                                                    |                                                                                                 |      |            |             |             |       |          |              |                       |          |                                |                                |                |         |     |    |
| Monitors >                                     |                                                                                                    |                                                                                                 |      |            |             |             |       |          |              |                       |          |                                |                                |                |         |     |    |
| ( <sup>7</sup> ) Metrics →                     |                                                                                                    |                                                                                                 |      |            |             |             |       |          |              |                       |          |                                |                                |                |         |     |    |
|                                                |                                                                                                    | _                                                                                               |      |            |             |             |       |          |              |                       |          |                                |                                |                | _       | _   | 14 |

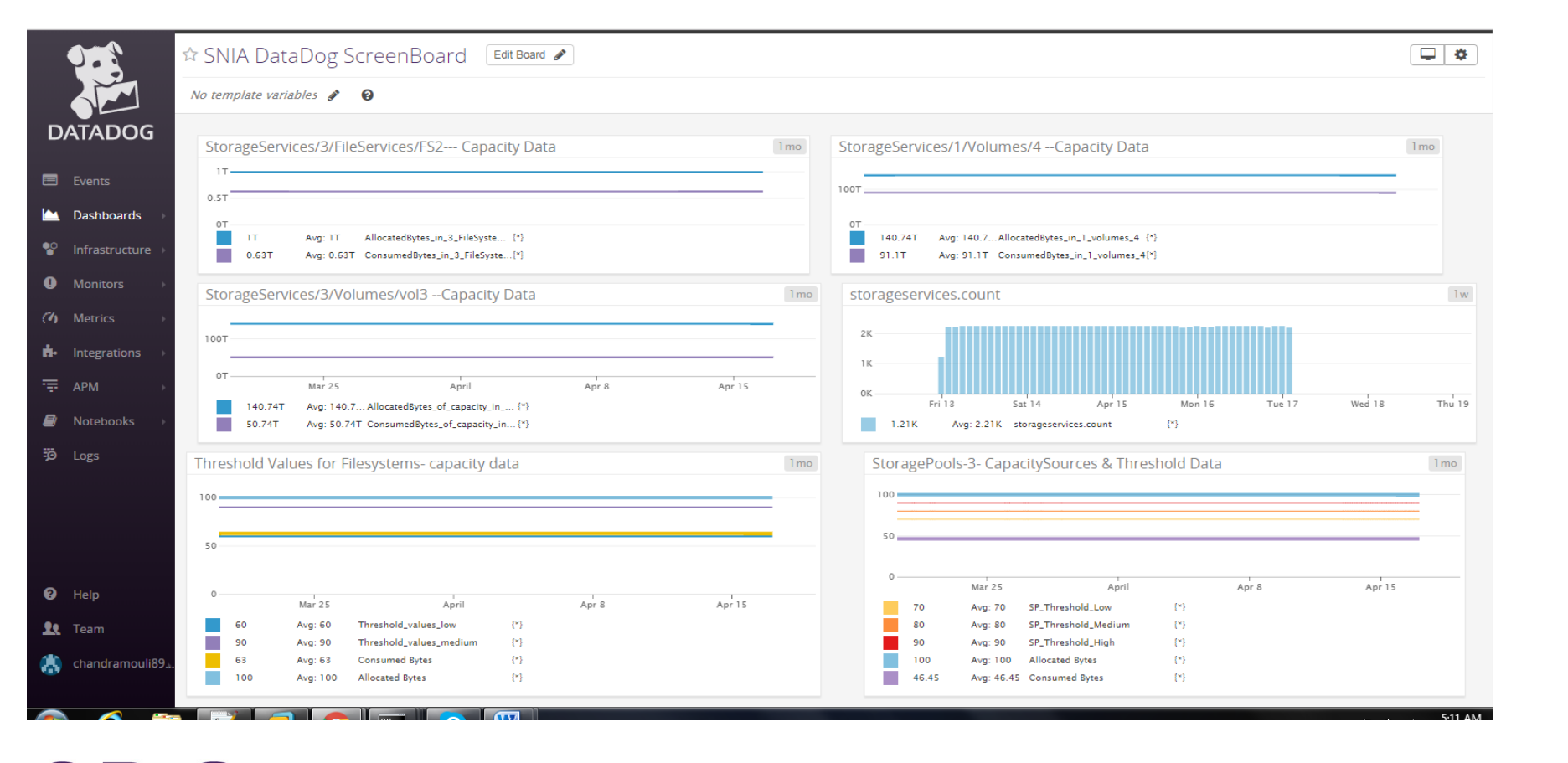

SD (®

**SNIAINDIA** 

0 🗉

2019 Storage Developer Conference India © All Rights Reserved.

### **Swordfish Power Bl**

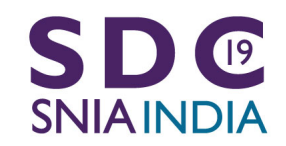

2019 Storage Developer Conference India © All Rights Reserved.

## **Sample Dashboard Integration**

- Connects to a Swordfish service and provides an integration to the Power BI User Interface
- Displays storage system capacity information and the available storage capacity thresholds

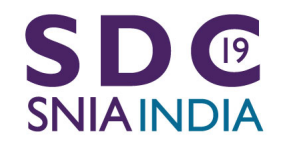

### **Access to Swordfish server**

|                        | Access Web content                                                                            | $\times$ |
|------------------------|-----------------------------------------------------------------------------------------------|----------|
| Anonymous              | http://10.41.80.109:8080/redfish/v1/StorageServices/                                          |          |
| Windows                | Interpretation of the encrypted when sent.                                                    |          |
| Basic                  | Use your Windows credentials to access this Web content.                                      |          |
| Web API                | <ul> <li>Use alternate credentials</li> <li>User name</li> </ul>                              |          |
| Organizational account | Administrator Password Select which level to apply these settings to                          |          |
|                        | http://10.41.80.109:8080/redfish/v1 <ul> <li>Back</li> <li>Connect</li> <li>Cancel</li> </ul> |          |

### SDC SNIAINDIA

| <b></b> | 🛛 🕞 🔿 🤿 🔻 🛛 VolumeAllocatedBytesConsumedBytes - Power BI Desktop — 🗇 🗙 |                                                            |                                    |                                          |                   |                   |                            |         |                                |                                 |                       |                   |                                          |                          |                                                     |                                          |        |                                              |                            |     |
|---------|------------------------------------------------------------------------|------------------------------------------------------------|------------------------------------|------------------------------------------|-------------------|-------------------|----------------------------|---------|--------------------------------|---------------------------------|-----------------------|-------------------|------------------------------------------|--------------------------|-----------------------------------------------------|------------------------------------------|--------|----------------------------------------------|----------------------------|-----|
| File    | Home                                                                   | View Modeling                                              | g Help                             |                                          |                   |                   |                            |         |                                |                                 |                       |                   |                                          |                          |                                                     |                                          |        |                                              | Sign in                    | ^ ? |
| Paste   | Cut<br>Copy<br>Format Painter<br>Clipboard                             | Get Recent<br>Data V Sources                               | Enter<br>• Data C<br>External data | Edit<br>Queries -                        | efresh N<br>Pa    | New New Visual    | Ask A<br>Question<br>Inser | Buttons | Text box<br>↓Image<br>Shapes ▼ | From<br>Marketplace<br>Custom v | From<br>File<br>suals | Switch<br>Theme • | Manage<br>Relationships<br>Relationships | Č⊜ Ne<br>È≣ Ne<br>টু@ Ne | ew Measur<br>ew Columr<br>ew Quick N<br>Calculatior | e<br>leasure<br>s                        | Publis |                                              |                            |     |
| ա       |                                                                        |                                                            |                                    |                                          |                   |                   |                            |         |                                |                                 |                       |                   | VIS                                      | UALIZ                    | ATIONS                                              |                                          | > F    | IELDS                                        |                            | >   |
| ■       | ConsumedBytes, Allocated                                               | Sytes, AllocatedBytes, Consu<br>dBytes ●AllocatedBytes ●Co | JmedBytes, Allocate                | edBytes, Consumer<br>catedBytes   Consur | dBytes, Allocated | dBytes and Consum | edBytes                    |         |                                |                                 |                       |                   |                                          |                          |                                                     | in in in in in in in in in in in in in i |        | ♀ Search                                     |                            |     |
| ₽₽      | 20bn                                                                   |                                                            |                                    |                                          |                   |                   |                            |         |                                |                                 |                       |                   |                                          |                          |                                                     |                                          | ● ▲    | 0000050450000E                               | 01703C19F0000              | 000 |
|         | 15bn                                                                   |                                                            |                                    |                                          |                   |                   |                            |         |                                |                                 |                       |                   |                                          |                          | R                                                   | Py 🍕                                     |        | $\Sigma$ ConsumedBy                          | ⇔<br>tes<br>vtes           |     |
|         | 10bn                                                                   |                                                            |                                    |                                          |                   |                   |                            |         |                                |                                 |                       |                   |                                          |                          | ۍ<br>۲                                              |                                          |        | $\sum \text{ProvisionedB}$                   | ,<br>ytes<br>)1703C19F0000 | 101 |
|         | 5bn                                                                    |                                                            |                                    |                                          |                   |                   |                            |         |                                |                                 |                       |                   | Valu                                     | ies<br>d data fi         | ields here                                          |                                          |        | $ \sum \text{AllocatedByte} $                | es                         |     |
|         |                                                                        |                                                            |                                    |                                          |                   |                   |                            |         |                                |                                 |                       |                   | FIL                                      | TERS.                    |                                                     |                                          |        | $\Sigma$ ConsumedBy<br>$\Sigma$ GuaranteedBy | tes<br>ytes                |     |
|         | 0bn                                                                    |                                                            |                                    |                                          |                   |                   |                            |         |                                |                                 |                       | E                 | 김 ···                                    | ge level                 | filters                                             |                                          |        | 0000050450000E                               | леs<br>01703С19F0000       | 002 |
|         |                                                                        |                                                            |                                    |                                          |                   |                   |                            |         |                                |                                 |                       |                   | Rej                                      | port leve                | el filters                                          |                                          |        |                                              | es<br>tes                  |     |
|         |                                                                        |                                                            |                                    |                                          |                   |                   |                            |         |                                |                                 |                       |                   | Add                                      | l data fi                | elds here                                           |                                          |        | $\square \Sigma$ GuaranteedB                 | /tes                       |     |
|         |                                                                        |                                                            |                                    |                                          |                   |                   |                            |         |                                |                                 |                       |                   | DR                                       | ILLTH                    | ROUGH                                               |                                          |        | ■ ∑ ProvisionedB<br>0000050450000            | /tes<br>)1703C19F0000      | 003 |
|         |                                                                        |                                                            |                                    |                                          |                   |                   |                            |         |                                |                                 |                       |                   | Cros                                     | s-repor                  | t                                                   |                                          |        | $\square$ $\Sigma$ AllocatedByte             | s                          |     |
|         | A Dama 1                                                               |                                                            |                                    |                                          |                   |                   |                            |         |                                |                                 |                       |                   | -0#                                      | 0                        |                                                     |                                          |        | $\square \Sigma$ ConsumedBy                  | tes                        |     |
|         | Page 1                                                                 | +                                                          |                                    |                                          |                   |                   | _                          |         |                                |                                 |                       |                   | Keep                                     | o all filte              | ers                                                 |                                          |        | $\Box \Sigma$ GuaranteedB                    | /tes                       |     |
| PAGE 1  | OF 1                                                                   |                                                            |                                    |                                          |                   |                   |                            |         |                                |                                 |                       |                   |                                          |                          |                                                     |                                          |        |                                              |                            |     |

# SNIAINDIA

2019 Storage Developer Conference India © All Rights Reserved.

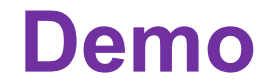

# Show bar chart creation for allocated volume and consumed bytes

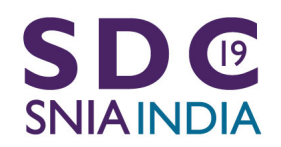

. 🗆

2019 Storage Developer Conference India © All Rights Reserved.

### Swordfish API Emulator

- Datacenter simulation
- Test vehicle
- Development tool

- Feeder for analytics and monitoring tools

### Swordfish Basic Web Client

- Ease of data visualization
- Scripting possibility
- Development tool

### Datadog

- Data monitoring
- Data analytics
- Alerts
- Events
- Graphical representation
- Time based monitoring
- Integration with major cloud business applications

### Power BI

- Data monitoring
- Data analytics
- Business intelligence

- Feeder for ML applications
- Ease of use as based on query

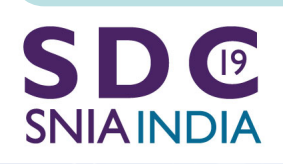

-

# **Useful links**

- www.snia.org/swordfish
- http://swordfishmockups.com/
- https://github.com/SNIA
- https://github.com/SNIA/SSM
- <u>https://github.com/SNIA/Swordfish-API-Emulator</u>
- https://github.com/SNIA/Swordfish-datadog-sample-dashboardintegration
- <u>https://github.com/SNIA/Swordfish-basic-web-client</u>
- https://github.com/SNIA/Swordfish-powerBI-sample-dashboardintegration

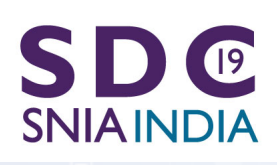